# 三汇卡线网关调试说明

注:此为小A机器人(https://www.51xiaoa.com)硬件设备供应商之技术文档。

配置网关准备材料:测试用的手机卡(大的那种手机卡) 电脑(有网口的) 网线 上行速率够的网络

- 网关设备通电,准备好的手机卡插入第一个卡槽(设备上写着1的卡槽),连接第一个 卡槽对应的天线(网关后面有数字标识)。
- 2. 用准备好的网线连接笔记本和网关设备(网关口连接的是 eth1 口)
- 3. 电脑预先设置本地网络 ipv4 协议 改成以下图参数 (改完需保存)

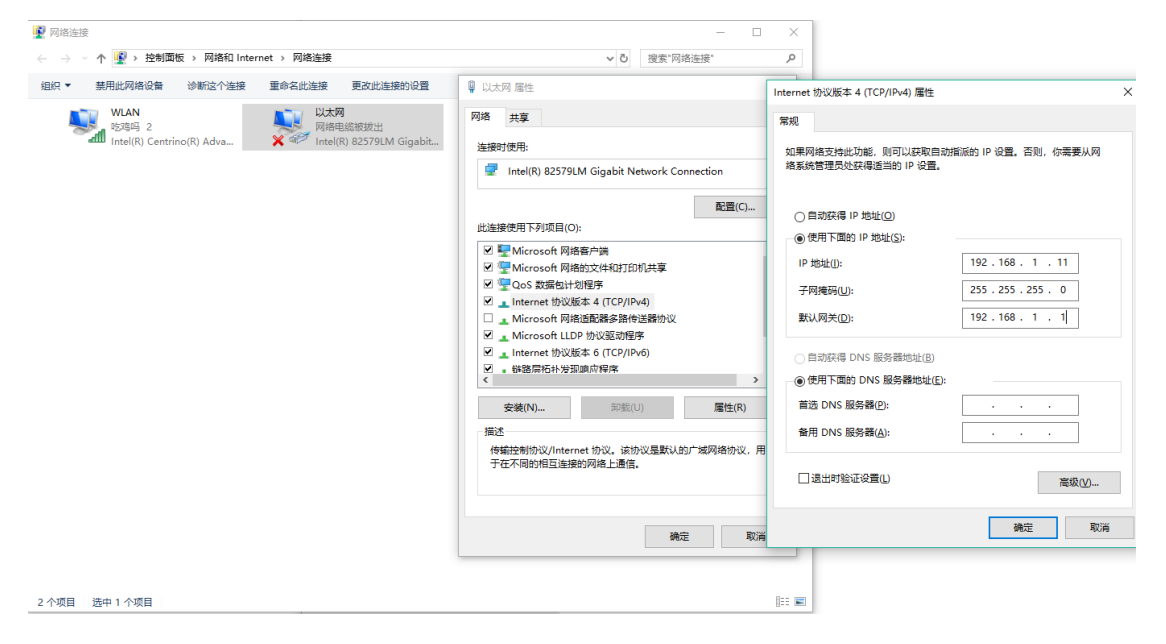

4.关闭电脑 wifi, 打开浏览器输入 192.168.1.101 (出厂网关默认 ip 登录地址)

| Develop                        | Window He               | elp                              |          |          |        |         | <b>R</b> | 99+ | ٥   | ∦   |     | $\bigcirc$ |
|--------------------------------|-------------------------|----------------------------------|----------|----------|--------|---------|----------|-----|-----|-----|-----|------------|
|                                | 192.16                  | 68.1.101                         |          |          | Ċ      |         |          |     | 0   |     | ᠿ   | D          |
|                                |                         |                                  |          |          |        |         |          |     |     |     |     |            |
|                                |                         |                                  |          |          | L      | anguage | 中文       | ٥   | 当前到 | 登陆月 | 目户: | 注          |
|                                |                         | 系                                | 系统信息     |          |        |         |          |     |     |     |     |            |
| l信息<br>MAC地址<br>IP地址<br>DNS服务器 | 80-71<br>192.1<br>0.0.0 | B-85-10-9E-1E<br>168.1.101<br>.0 | 3 255.25 | 55.255.0 | 192.16 | 8.1.1   |          |     |     |     |     | 1          |

5.弹出登录框账号密码都是 admin, admin 此处改中文

## 6.载入备份文件 **系统工具——备份载入**

| Ś            | Safari        | File   | Edit | View | History | Bookmarks  | Develop | Window  | Help                    |                 |             | <b>%</b> 99 | + C | ∦            |     |
|--------------|---------------|--------|------|------|---------|------------|---------|---------|-------------------------|-----------------|-------------|-------------|-----|--------------|-----|
| •            | • <           | $\geq$ |      |      |         |            |         | 19      | 92.168.1.101            | (               | 0           |             |     |              | ₾   |
|              |               |        |      |      |         |            |         |         |                         |                 | lin. 1. 16. |             |     |              |     |
| 7/31/        | 2019 11:09:53 | AM     |      |      |         |            |         |         |                         |                 | Language    | 中文 ᅌ        | 当前  | <b>〕登陆</b> ) | 用户: |
|              | 运行信息          | *      |      |      |         |            |         |         | with them that that     |                 |             |             |     |              |     |
|              | 快速向导          | *      |      |      |         |            |         |         | 数据备份                    |                 |             |             |     |              |     |
| -            | VoIP配置        | *      |      |      |         | <i>t</i> n | 思需更多份配置 | 費文件 诸占: | 去古边掠卸开始条份配置文            | 件到你的由脑          | 各份          |             |     |              |     |
| £ <u>0</u> 3 | 高级设置          | *      |      |      |         | 200        |         |         |                         | 11 24 2010 2010 | 10.00       |             |     |              |     |
| 202          | 无线配置          | *      |      |      |         |            |         |         |                         |                 |             |             |     |              |     |
|              | 通话管理          | *      |      |      |         |            |         |         | 数据载入                    |                 |             | _           |     |              |     |
|              | 端口配置          |        |      |      |         |            |         |         |                         |                 |             |             |     |              |     |
|              | 政由配要          | 2      |      |      |         | 如          | 果需要上传配旨 | 置文件,请选持 | 译上传您的配置文件,再点            | 击右边的上传按钮        |             |             |     |              |     |
|              | 府田龍直          | Č      |      |      |         | 配          | 置文件     | Choos   | e File no file selected |                 | 上传          |             |     |              |     |
|              | 专码变换          |        |      |      |         |            |         | ,       | <b>_</b>                |                 |             |             |     |              |     |
|              | 系统工具          | °      |      |      |         |            |         | 注       | 意<br>已置文件导入成功后,网        | 网关会自动重启。        |             |             |     |              |     |
|              | 软件升级          |        |      |      |         |            |         |         |                         |                 |             |             |     |              |     |
|              | 信令抓包          |        |      |      |         |            |         |         |                         |                 |             |             |     |              |     |
|              | 端口录音          |        |      |      |         |            |         |         |                         |                 |             |             |     |              |     |
|              | 呼叫日志          |        |      |      |         |            |         |         |                         |                 |             |             |     |              |     |
|              | <b>東</b> 改日令  |        |      |      |         |            |         |         |                         |                 |             |             |     |              |     |
|              | 备份载入          |        | •    |      |         |            |         |         | •                       |                 |             |             |     |              |     |
|              | 恢复出厂          |        |      |      |         |            |         |         |                         |                 |             |             |     |              |     |
|              | 重启设置          |        |      |      |         |            |         |         |                         |                 |             |             |     |              |     |
|              | 系统监控          |        |      |      |         |            |         |         |                         |                 |             |             |     |              |     |

## 您是几口的设备的您可以找我们要载入文件、点击上传

| _               | S                  | IP设置     |                            |         |
|-----------------|--------------------|----------|----------------------------|---------|
|                 | SIP信令端口            |          | 5060                       |         |
|                 | 发送180              |          | □启用                        |         |
|                 | 网关注册状态             |          | 未注册                        |         |
|                 | 注册服务器地址<br>注册服务器端口 |          | 台<br>47.98.134.180<br>5060 |         |
|                 | 备用注册服务器            |          | □启用                        |         |
|                 | 注册有效期(秒)           |          | 600                        |         |
|                 | 启用多注册服务器模式         |          | □启用                        |         |
|                 | SIP传输协议            |          | UDP                        | <b></b> |
|                 | SIP注册失败信令端口切换      |          | ✔启用                        |         |
|                 | 启用IMS网络            |          | □启用                        |         |
|                 | 保存                 |          | 重置                         |         |
| anilla/vars.xml | internal si        | o port ù | 这里是不是 5060                 |         |

## 7 修改 sip 设置注册服务器地址需要更改 VolP 设置——SIP 设置

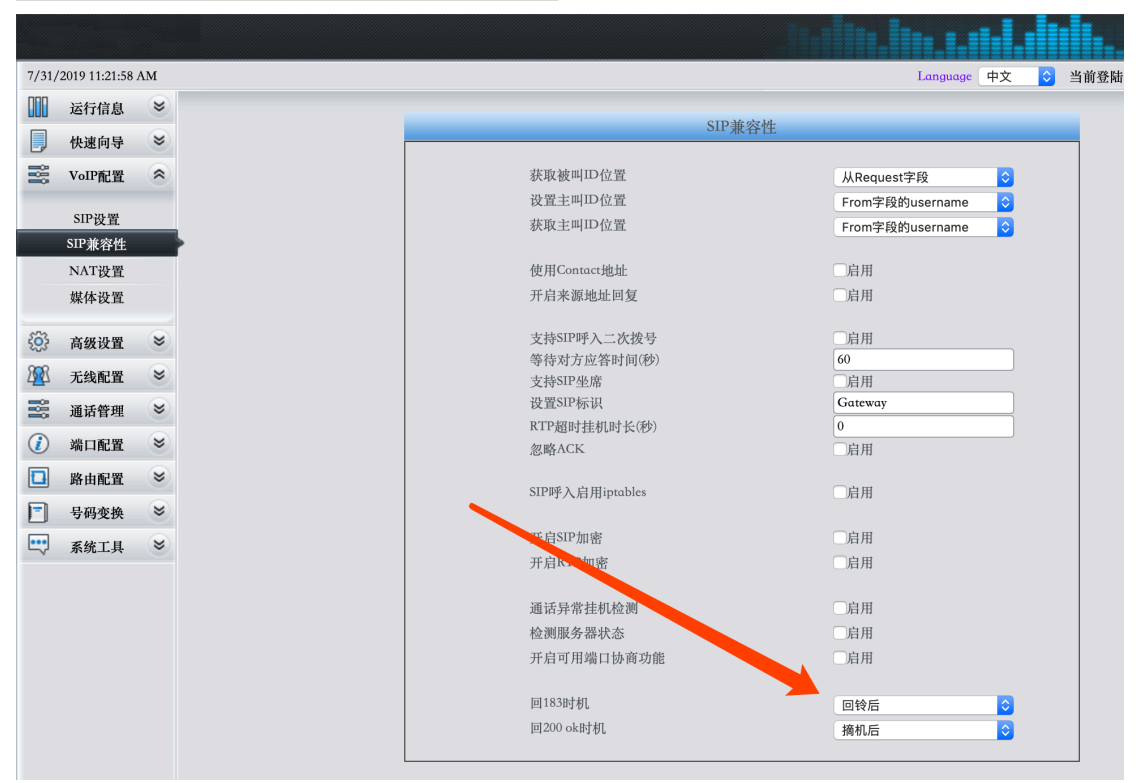

## 9 端口配置点击第一个端口的修改

| 7/31/2019 11:22:51 AM Language 中文 💡 当前登腊用户: admin |        |        |  |    |       |       |           |      |        |        |       |        |       | 注销 🕛   |      |          |
|---------------------------------------------------|--------|--------|--|----|-------|-------|-----------|------|--------|--------|-------|--------|-------|--------|------|----------|
|                                                   | 运行信息   | *      |  |    |       |       |           |      |        |        |       |        |       |        | _    |          |
|                                                   | 快速向导   | *      |  |    |       |       |           |      | 端口设    | :置     |       |        |       |        | 批    | 量修改      |
|                                                   | VoIP配置 | *      |  | 端口 | SIP账户 | 认证用户名 | 接入方式      | 绑定号码 | 禁止呼出   | 禁止呼入   | 主叫检测  | 注册状态   | 回波抵消  | 彩铃     | 彩铃索引 | 修改       |
| £63                                               | 高级设置   |        |  | 1  | 1002  |       | 二次拨号      |      | 禁用     | 禁用     | 启用    | 注册失败   | 启用    | 禁用     |      |          |
| ROR                                               | 下张前果   |        |  | 2  | 8002  |       | 二次拨号      |      | 禁用     | 禁用     | 启用    | 未注册    | 启用    | 禁用     |      |          |
| 4 <u>4</u> 4                                      |        | 0      |  | 3  | 8003  |       | 二次拨号      |      | 禁用     | 禁用     | 启用    | 未注册    | 启用    | 禁用     |      |          |
|                                                   | 通话管理   | *<br>• |  | 4  | 8004  |       | 二次拨号      |      | 禁用     | 禁用     | 启用    | 未注册    | 启用    | 派用     |      |          |
|                                                   | 端口配置   | 8      |  | 5  | 8005  |       | 二次拨号      |      | 禁用     | 禁用     | 启用    | 未注册    | ji ji | 禁用     |      | <b>Q</b> |
|                                                   | 端口设置   |        |  | 6  | 8006  |       | 二次拨号      |      | 禁用     | 禁用     | 启用    | 未注册    | 启用    | 禁用     |      | 2        |
|                                                   | 端口组设置  |        |  | 7  | 8007  |       | 二次拨号      |      | 禁用     | 禁用     | 启用    | 大任册    | 启用    | 禁用     |      |          |
|                                                   | 路由配置   | *      |  | 8  | 8008  |       | 一步将台      |      | 林田     | 林田     | 自田    | 李注冊    | 白田    | 林田     |      | <u>a</u> |
|                                                   | 号码变换   | *      |  | 0  | 8000  |       | - 1/1/2 5 |      | 215/11 | 200713 | 11/11 | + >> m | 11/11 | 20771J |      |          |
|                                                   |        | 0      |  | 9  | 8009  |       | 二次扳号      |      | 禁用     | 祭用     | 后用    | 木汪册    | 后用    | 祭用     |      |          |
| -                                                 | 杀筑工具   | ٢      |  | 10 | 8010  |       | 二次拨号      |      | 禁用     | 禁用     | 启用    | 未注册    | 启用    | 禁用     |      |          |
|                                                   |        |        |  | 11 | 8011  |       | 二次拨号      |      | 禁用     | 禁用     | 启用    | 未注册    | 启用    | 禁用     |      |          |

|                                         | 端口-修改                         |                                                |
|-----------------------------------------|-------------------------------|------------------------------------------------|
| 浅口                                      |                               | 1 *                                            |
| 注册词<br>SIF姚<br>认证语                      | 1)秋日<br>戸<br>29月              | <b>€</b> ▼<br>1019                             |
| 稅入方<br>回放地<br>第111<br>早上1<br>主叫也<br>主叫也 | 5式<br>6第<br>635<br>637<br>639 | 二次接号 ▼ 回用 □ 自用 □ 自用 □ 自用 □ 自用 □ 自用 □ 自用 □ 自用 □ |
|                                         |                               | 1000                                           |

#### 此即您的设备号

/vanilla/vars.xml default\_password 密码

### 8 sip 兼容性检查 回 183 时机是否在回铃后

#### 10. 网络设置为修改为 DHCP 动态 ip

| /31,                | 2019 11:48:51 | AM |
|---------------------|---------------|----|
|                     | 运行信息          | *  |
| ļ                   | 快速向导          | *  |
|                     | VoIP配置        | *  |
| { <mark>0</mark> }} | 高级设置          | *  |
|                     | 网络设置          |    |
|                     | 系统参数<br>业务配置  |    |
|                     | 拨号规则          |    |
|                     | 功能键           |    |
|                     | 提示音<br>彩铃     |    |
|                     | QOS           |    |
|                     | 信号音发生器        |    |
|                     | VPN           |    |

11.网关设备可以和笔记本断开了,然后网关设备连接上网络(用 eth1 口连接)。 笔记 本电脑也连接网络(<mark>笔记本电脑必须和网关设备网络在同一个局域网</mark>)

12.用自己的手机拨打网关设备里面的手机号码,接通后拨号输入\*11\* 听取 ip 地址

|            |                       |   |           |       |       |      |      |       |        |      | <b>I</b> II.I. |      |        |            | 8    |
|------------|-----------------------|---|-----------|-------|-------|------|------|-------|--------|------|----------------|------|--------|------------|------|
| 7/31/      | 7/31/2019 11:52:17 AM |   |           |       |       |      |      |       |        |      |                |      | 当前登院   | 击用户: admin | 注销 🕛 |
|            | 运行信息                  | * |           |       |       |      |      |       |        |      |                |      |        | <b></b>    |      |
|            | 快速向导                  | * | 端口设置 批量修改 |       |       |      |      |       |        |      |                |      |        |            | :量修改 |
|            | VoIP配置                | * | 端口        | SIP账户 | 认证用户名 | 接入方式 | 绑定号码 | 禁止呼出  | 禁止呼入   | 主叫检测 | 注册状态           | 回波抵消 | 彩铃     | 彩铃索引       | 修改   |
| £63        | 高级设置                  |   | 1         | 1002  |       | 二次拨号 |      | 禁用    | 禁用     | 启用   | 已注册            | 启用   | 禁用     |            |      |
| ROR        | 工业利率                  | 2 | 2         | 8002  |       | 二次拨号 |      | 禁用    | 禁用     | 启用   | 未注册            | 启用   | 禁用     |            |      |
| - <u>0</u> |                       |   | 3         | 8003  |       | 二次拨号 |      | 禁用    | 禁用     | 通用   | 未注册            | 启用   | 禁用     |            |      |
|            | 通话管理                  | ۲ | 4         | 8004  |       | 二次拨号 |      | 禁用    | 禁用     | 启用   | 未注册            | 启用   | 禁用     |            |      |
|            | 端口配置                  | 8 | 5         | 8005  |       | 二次拨号 |      | 禁用    | 利用     | 启用   | 未注册            | 启用   | 禁用     |            | 0    |
|            | 端口设置                  |   | 6         | 8006  |       | 一次拨号 |      | 林田    | 然田     | 启用   | 未注册            | 自用   | 林田     |            |      |
|            | 端口组设置                 |   | -         | 0007  |       |      |      | 26/14 | 201714 | 2470 | -le Ma III     | 2471 | ** 111 |            |      |
|            |                       |   |           | 8007  |       | 二次拨号 |      | 於用    | 禁用     | 后用   | 未汪册            | 后用   | 祭用     |            |      |
|            | 路由配置                  | * | 8         | 8008  |       | 二次拨号 |      | 禁用    | 禁用     | 启用   | 未注册            | 启用   | 禁用     |            |      |
| -          | 号码变换                  | * | 9         | 8009  |       | 二次拨号 |      | 禁用    | 禁用     | 启用   | 未注册            | 启用   | 禁用     |            |      |
|            | 系统工具                  | * | 10        | 8010  |       | 二次拨号 |      | 禁用    | 禁用     | 启用   | 未注册            | 启用   | 禁用     |            |      |

#### 13.笔记本电脑登录获取后的 ip 地址登录网关后台检查端口状态是否为已注册

14.联系管理员超级后台添加设备。提供本台设备的设备号(即第 9 步的设备号),和几 口设备信息给管理员。